# Waterbear : ajout d'un nouveau quota

Quentin Chevillon a choisi de ne proposer qu'un type de quota de prêt et un nombre de supports limités. En effet, cet outil est surtout à destination des petites structures. Vous pouvez accéder aux paramètres du quota par défaut dans le menu d'administration simplifiée.

Cependant, il est tout à fait possible de personnaliser les listes déroulantes de vos fiches lecteurs. Pour cela, il faudra se connecter sous le profil **administrateur**.

Une partie des paramétrages peut s'effectuer en administration simplifiée, mais pour plus de commodité, nous indiquerons les manipulations en mode administrateur.

### Comprendre les paramètres de base dans le registre :

Dans l'administration simplifiée vous pouvez changer les paramétrages des quotas du profil par défaut : le profil **A**.

Les quotas représentent le nombre maximum d'ouvrage par support (livres, cd, dvd, revues…), ils correspondent dans le registre à la valeur dénommée « **\_max »**. Ils sont rangés dans une arborescence « arbres ».

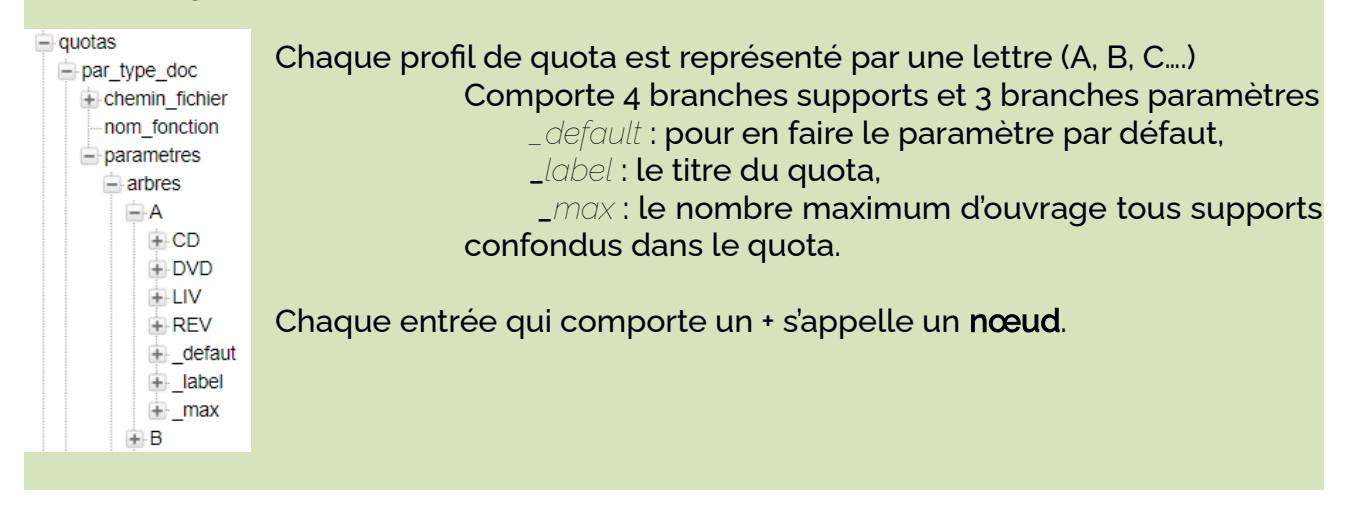

## Ajout du quotas de prêt dans la liste déroulante

1. Créer un nouvel intitulé :

Se rendre sur une de vos cartes de lecteur 🚨 , entrez un nom et le choisir dans la liste,

puis cliquer sur l'icône 🌌

La fiche lecteur est composée de deux onglets : description et gestion.

Dans l'onglet « Gestion », il faut cliquer sur la roue crantée <sup>®</sup>à côté du champ « quota ».

|     | Administration | Statistiques  | Traitements |                              |                    |                        |            |
|-----|----------------|---------------|-------------|------------------------------|--------------------|------------------------|------------|
|     | 2              | Q             |             | Vous arrivez sur cet écran : | Liste : defaut 🗸 🗔 |                        |            |
|     | description    | Gestion       |             |                              | code               | valeur                 | action     |
| -   |                |               |             |                              | A                  | Usager                 | ×          |
| 2   | 600 - Abonnen  | neint         |             |                              | В                  | Illimité               | ×          |
|     | a a            | bonnement 😣 🍕 | }           |                              | С                  | Associations et écoles | ] <b>×</b> |
| 856 | b q            | uota 🧇        |             |                              |                    |                        | 0          |
|     | c d            | ate de début  |             |                              |                    |                        |            |

Remplir le code avec une lettre de l'alphabet et choisir une valeur, c'est-à-dire l'intitulé de votre quota.

Puis cliquez sur le + vert pour valider

Attention : Le format de l'intitulé ne doit pas comporter de **symbole** spéciaux, tel que le : /

### 2. Pour l'affichage dans la liste déroulante :

Cliquer sur l'icône juste au-dessus

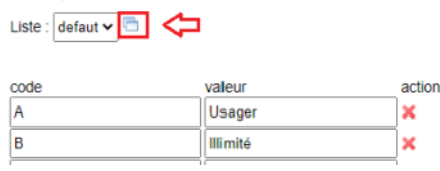

Vous devriez arriver automatiquement au niveau de :

profiles/defaut/langues/listes/transactions/prets/quotas/defaut/\_intitules

dans l'arborescence du **registre**. Le registre va se dérouler tout seul, <mark>patientez !</mark> attendre que le nœud final s'ouvre.

C'est à ce niveau que vous pourrez ajouter l'intitulé de votre quota pour qu'il apparaisse dans la liste déroulante pour tout nouveau lecteur.

#### Cliquez sur C pour y rajouter la valeur

| m catalogue                        | ^ | Chemin :                                                                     |
|------------------------------------|---|------------------------------------------------------------------------------|
| transactions                       |   | profiles/defaut/langues/listes/transactions/prets/quotas/defaut/_intitules/C |
| ⊨ prets                            |   | Nom du noeud :                                                               |
| abonnements                        |   | c                                                                            |
| modes_palement     motifs_palement |   | Valeur :                                                                     |
| niveaux_blocage                    |   | Association Ecoles                                                           |
| 📄 quotas                           |   |                                                                              |
| efaut                              |   |                                                                              |
| intitules                          |   |                                                                              |
|                                    |   |                                                                              |
| 🖻 ç 🕊                              |   |                                                                              |
| €_fr                               |   | Description :                                                                |
| compile                            |   |                                                                              |

- a) Modifier les données :
- > la valeur : Associations et écoles (par exemple)
- la description : Quota spécifique pour les classes : 50 livres (la description sert à vous préciser *pour qui* est fait ce nouveau quota.

| (i) div                                                     | * | Chemin :                                                                     |
|-------------------------------------------------------------|---|------------------------------------------------------------------------------|
| - transactions                                              |   | profiles/defaut/langues/listes/transactions/prets/quotas/defaut/_intitules/C |
| - prets                                                     |   | Nom du noeud :                                                               |
| + abonnements                                               |   | Nom du noeud .                                                               |
| <ul> <li>modes_paiement</li> <li>motifs_paiement</li> </ul> |   | 0                                                                            |
|                                                             |   | Valeur :                                                                     |
| a piveaux, blocade                                          |   | Associations et écoles                                                       |
| miveaux_biocage                                             |   |                                                                              |
| quotas                                                      |   |                                                                              |
| eraut                                                       |   |                                                                              |
| intitules                                                   |   |                                                                              |
| € A                                                         |   |                                                                              |
|                                                             |   |                                                                              |
|                                                             |   |                                                                              |
| + regies                                                    |   | Description :                                                                |
|                                                             |   | Quota spécifique pour les classes : 50 livres                                |
| + plugins                                                   |   |                                                                              |
| + test                                                      |   |                                                                              |

> Pour valider ce paramétrage, cliquez sur 🧖, fermez l'onglet !

## Pour paramétrer les critères par support de ce nouveau quota

Pour configurer votre nouveau quota, vous pouvez passer par le menu Administration simplifiée puis aller dans l'onglet dédié aux quotas et durée de prêts.

a) Cliquer sur l'icône permettant de basculer dans le registre.

| Quota et durée des prêts              | Abonnements | Transit | Réservations | Rappels | Géolocalisation | Divers | Codes barres | Revues |  |
|---------------------------------------|-------------|---------|--------------|---------|-----------------|--------|--------------|--------|--|
|                                       |             |         |              |         |                 |        |              |        |  |
| 5                                     |             |         |              |         |                 |        |              |        |  |
| quota livres 😺                        |             |         |              |         |                 |        |              |        |  |
| nombre maximum de livres empruntables |             |         |              |         |                 |        |              |        |  |
| 3                                     | 3           |         |              |         |                 |        |              |        |  |
|                                       |             |         |              |         |                 |        |              |        |  |
| quota CD 😺                            |             |         |              |         |                 |        |              |        |  |
| nombre maximum de CD empruntables     |             |         |              |         |                 |        |              |        |  |
| 1                                     |             |         |              |         |                 |        |              |        |  |

Vous pourrez y renseigner toutes les caractéristiques : quantités de documents autorisées, au total et par support ainsi que la durée des prêts.

| guotas           | <ul> <li>Chemin :</li> </ul> |                            |                    |                   |                 |
|------------------|------------------------------|----------------------------|--------------------|-------------------|-----------------|
| ar type doc      | profiles/de                  | faut/plugins/plugins/trans | sactions/prets/par | rametrages/quotas | /par_type_doc/j |
| + chemin_fichier | Nom du no                    | eud :                      |                    |                   |                 |
| + nom_fonction   | max                          |                            |                    |                   |                 |
| parametres       | Valeur                       |                            |                    |                   |                 |
| arbres           | 12                           |                            |                    |                   |                 |
| ⊜ A              |                              |                            |                    |                   |                 |
| ⊕ CD             |                              |                            |                    |                   |                 |
| + DVD            |                              |                            |                    |                   |                 |
| ⊕ LIV            |                              |                            |                    |                   |                 |
| · REV            |                              |                            |                    |                   |                 |
|                  |                              |                            |                    |                   |                 |
| Iabel            | Description                  |                            |                    |                   |                 |
| max              | Description                  |                            |                    |                   |                 |
| B                |                              |                            |                    |                   |                 |
| defaut           |                              |                            |                    |                   |                 |
| _duree           |                              |                            |                    |                   |                 |
| label            |                              |                            |                    |                   |                 |
| iter _max        |                              |                            |                    |                   |                 |
| · _label         |                              |                            |                    |                   |                 |
|                  | Ψ                            |                            |                    |                   |                 |

Dans l'arborescence, vous arrivez au niveau du quota par défaut (A), qui correspond à l'usager lambda.

Vous voyez aussi le quota illimité (B).

Nous allons désormais ajouter un nœud : « C », avec comme valeur « Associations et écoles », puis dupliquer les sous-champs à partir du quota A.

b) Se placer sur le **nœud parent « arbres »** car nous voulons ajouter un nœud au même niveau que A et B.

Cliquer alors sur l'icône 🤛 pour ajouter un nœud.

Cliquez sur « nouveau noeud »

- c) Modifier les données :
- le nom : C
- la valeur : Associations et écoles
- la description : Quota C
- Cliquez sur le *main* pour enregistrer
- Chemin + nom fonction profiles/defaut/plugins/plug parametres - arbres Nom du noeud ÷Α С ÷-B Valeur ...c Association ecoles ÷ criteres + standard
- d) Cliquez sur A, et copiez le nœud :
- e) Cliquez sur C, et collez les sous-noeuds de la sélection :

| rter / importe | r Raccourcis |
|----------------|--------------|
|                |              |

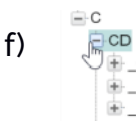

Cliquez sur le plus devant CD pour ouvrir le nœud et modifier le quota \_max de cd prétés sur les cartes de la catégorie C, si la \_duree + \_duree + label 🛨 \_max doit etre aussi modifiée, changez le chiffre en nombre de jours.

- g) Faites pareil pour les autres supports : livres (LIV), DVD, REV (autres supports)
- h) N'oubliez pas de changer le critère \_max pour le nombre total de documents, tous supports confondus, pour que la maitresse puisse emprunter pour tous les élèves de sa classe.

N'oubliez pas de cliquer sur le 🥢 pour que les changements soient pris en compte !

Vous pouvez fermer l'onglet une fois terminé.

Aperçu d'une carte lecteur avec le quota C « Associations et écoles » :

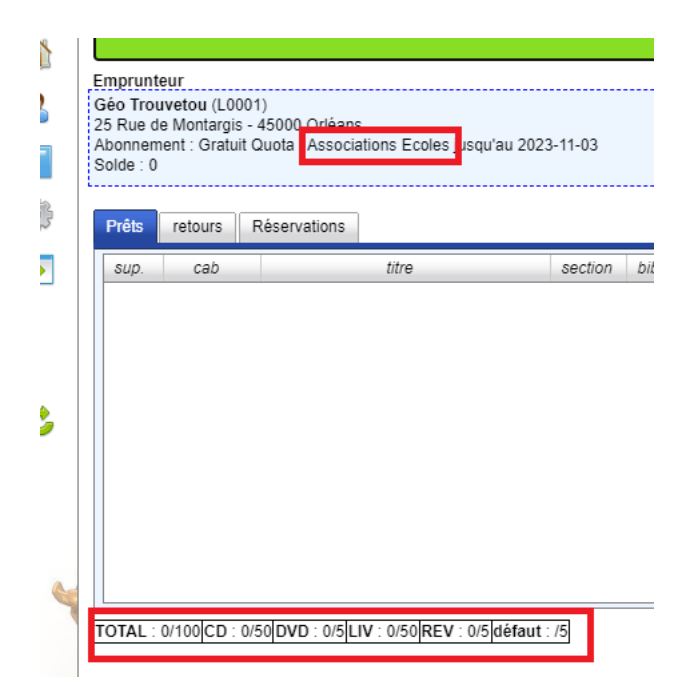